ATRÉVETE A DESCUBRIR EL NUEVO MUNDO DE TU O Caja en Línea

Paso a Paso para habilitar GUARDA EL SENCILLO SELECCIONA en el menú "Solicitud de Productos y Servicios" y luego elige "Guarda el Sencillo".

| Caja de Ahorros                                            |                                                                                                    |                                                                                             | LIZAR CONFIGURACIÓN AYUDA SAL |
|------------------------------------------------------------|----------------------------------------------------------------------------------------------------|---------------------------------------------------------------------------------------------|-------------------------------|
| 5 PRODUCTOS 🔻 TRANSFERENCIAS 🔻 PAGAR 🔻                     | SOLICITUD DE PRODUCTOS Y SERVICIOS V                                                                                                    |                                                                                             |                               |
| Hola!<br>Iltima conexión: Abril 13 de 2021, a las 16:29:21 | Cheque de gerencia<br>Préstamo bajo Línea de Crédito<br>Plazo Fijo<br>Abre tu Cuenta<br>Carta de Referencia Bancaria<br>Solicitar Carta Confirmación<br>Carta de Interés Hipotecario<br>Bloqueo/Desbloqueo de Tari<br>Guarda el Sencillo | X<br>X<br>X<br>X<br>X<br>X<br>X<br>X<br>X<br>X<br>X<br>X<br>X<br>X<br>X<br>X<br>X<br>X<br>X |                               |
| MIS CUENTAS ×                                              | ACCESOS DIRECTOS                                                                                                    | ×                                                                                           |                               |
| pp677:9080/DIBS_CAJA_DE_AHORROS_PTY/JSRoundUp?PB=1&OPT=    | MAIN-60-70-0&OWASP_CSRFTOKEN=1ihsagq                                                                                                    |                                                                                             | @cajadeahorrospa 🚯 У 🖪 🕼      |

Se desplegarán las cuentas habilitadas para configurar el servicio, debes SELECCIONAR la que utilices con la Tarjeta Debito.

| a Caja de Ahorros                                                                                                    |                                                                                                    | CAJA EN LÍNEA                                                                                                    |                                                                                                    |                                                                                                    |
|----------------------------------------------------------------------------------------------------|----------------------------------------------------------------------------------------------------|----------------------------------------------------------------------------------------------------|----------------------------------------------------------------------------------------------------|----------------------------------------------------------------------------------------------------|
| IIS PRODUCTOS 🔻 TRANSFERENCIAS 🔻 PAGAR                                                                                                    | SOLICITUD DE PRODUCTOS Y SERVICIOS V                                                                                                    |                                                                                                    |                                                                                                    |                                                                                                    |
| Guarda tu cambio y deia de lado el cambio sobr                                                                                                    | ante de las compras diarias activando los redondeos automáti                                                                                                    | cos                                                                                                    |                                                                                                    |                                                                                                    |
| Estas son las cuentas a las que puede configura                                                                                                    | automatizada en su cuenta de ahorros, por la diferencia entre<br>bitará \$ 5.00 y se generará una entrada de crédito por \$ .35 a<br>Il Ej. (Una transacción de débito por \$ 4.65 y un monto adicion<br>ar para Guarda el Sencillo                                                                                                    | e la transacción de débito y el resumen<br>la cuenta de ahorros). Si se agrega un<br>al de \$ 1.00, el sistema cargará \$ 6.00                                                                                                    | al siguiente monto en dólare<br>monto adicional al resumen,<br>) y se generará una entrada d                                                                                                    | es Ej. (Una<br>la entrada se<br>le crédito por                                                                                                    |
| Este producto generará una entrada de crédito<br>transacción de débito por \$ 4.65, el sistema del<br>aplicará para el resumen más el monto adiciona<br>1.35 en la cuenta de Ahorros).<br>Estas son las cuentas a las que puede configura<br>Filtrar:Ingrese texto para filtrar r                                                                                  | automatizada en su cuenta de ahorros, por la diferencia entre<br>bitará \$ 5.00 y se generará una entrada de crédito por \$ .35 a<br>Il Ej. (Una transacción de débito por \$ 4.65 y un monto adicion<br>ar para Guarda el Sencillo<br>Most                                                                                                    | e la transacción de débito y el resumen<br>la cuenta de ahorros). Si se agrega un<br>al de \$ 1.00, el sistema cargará \$ 6.00<br>trar 10 \$ registros                                                                                                    | al siguiente monto en dólare<br>monto adicional al resumen,<br>) y se generará una entrada d<br>entrada d                                                                                                    | es Ej. (Una<br>la entrada se<br>le crédito por<br>el <b>E</b> PDF                                                                                       |
| Este producto generará una entrada de crédito<br>transacción de débito por \$ 4.65, el sistema del<br>aplicará para el resumen más el monto adiciona<br>1.35 en la cuenta de Ahorros).<br>Estas son las cuentas a las que puede configura<br>Filtrar: Ingrese texto para filtrar r                                                                                 | automatizada en su cuenta de ahorros, por la diferencia entre<br>bitará \$ 5.00 y se generará una entrada de crédito por \$ .35 a<br>Il Ej. (Una transacción de débito por \$ 4.65 y un monto adicion<br>ar para Guarda el Sencillo<br>Most<br>Nombre de la cuenta                                                                                                    | e la transacción de débito y el resumen<br>la cuenta de ahorros). Si se agrega un<br>al de \$ 1.00, el sistema cargará \$ 6.00<br>trar 10 ÷ registros<br>Monto total                                                                                         | al siguiente monto en dólare<br>monto adicional al resumen,<br>) y se generará una entrada d                                                                                                    | es Ej. (Una<br>la entrada so<br>le crédito por<br>el <b>È</b> PDF                                                                                       |
| Este producto generará una entrada de crédito<br>transacción de débito por \$ 4.65, el sistema del<br>aplicará para el resumen más el monto adiciona<br>1.35 en la cuenta de Ahorros).<br>Estas son las cuentas a las que puede configura<br>Filtrar: Ingrese texto para filtrar r<br>Número de cuenta<br>000000000000                                             | automatizada en su cuenta de ahorros, por la diferencia entre<br>bitará \$ 5.00 y se generará una entrada de crédito por \$ .35 a<br>al Ej. (Una transacción de débito por \$ 4.65 y un monto adicion<br>ar para Guarda el Sencillo<br>Mosi<br><u>Nombre de la cuenta</u><br>Nombre descriptivo no definido                                                                                                    | e la transacción de débito y el resumen<br>la cuenta de ahorros). Si se agrega un<br>al de \$ 1.00, el sistema cargará \$ 6.00<br>trar 10 \$ registros<br><u>Monto total</u><br>00.00                                                                        | al siguiente monto en dólare<br>monto adicional al resumen,<br>) y se generará una entrada d<br>Estatus<br>Habilitado                                                                                           | es Ej. (Una<br>la entrada s<br>le crédito po<br>el <b>È</b> PDF                                                                                         |
| Este producto generará una entrada de crédito<br>transacción de débito por \$ 4.65, el sistema del<br>aplicará para el resumen más el monto adiciona<br>1.35 en la cuenta de Ahorros).<br>Estas son las cuentas a las que puede configura<br>Filtrar: Ingrese texto para filtrar r<br><u>Número de cuenta</u><br>000000000000<br>00000000000                       | automatizada en su cuenta de ahorros, por la diferencia entre<br>bitará \$ 5.00 y se generará una entrada de crédito por \$ .35 a<br>al Ej. (Una transacción de débito por \$ 4.65 y un monto adicion<br>ar para Guarda el Sencillo<br>Moste<br>Nombre de la cuenta<br>Nombre descriptivo no definido<br>Nombre descriptivo no definido                                                                                                    | e la transacción de débito y el resumen<br>la cuenta de ahorros). Si se agrega un<br>al de \$ 1.00, el sistema cargará \$ 6.00<br>trar 10 \$ registros<br><u>Monto total</u><br>00.00<br>00.00                                                               | al siguiente monto en dólare<br>monto adicional al resumen,<br>) y se generará una entrada d<br>Estatus<br>Habilitado<br>Habilitado                                                                             | es Ej. (Una<br>la entrada s<br>le crédito po<br>el EPDf<br>*<br>Ø<br>Ø                                                                                  |
| Este producto generará una entrada de crédito<br>transacción de débito por \$ 4.65, el sistema del<br>aplicará para el resumen más el monto adiciona<br>1.35 en la cuenta de Ahorros).<br>Estas son las cuentas a las que puede configura<br>Filtrar: Ingrese texto para filtrar r<br>Número de cuenta<br>000000000000<br>00000000000<br>00000000000               | automatizada en su cuenta de ahorros, por la diferencia entre<br>bitará \$ 5.00 y se generará una entrada de crédito por \$ .35 a<br>al Ej. (Una transacción de débito por \$ 4.65 y un monto adicion<br>ar para Guarda el Sencillo<br>Moste<br>Nombre de la cuenta<br>Nombre descriptivo no definido<br>Nombre descriptivo no definido<br>Nombre descriptivo no definido                                                                                                    | e la transacción de débito y el resumen<br>la cuenta de ahorros). Si se agrega un<br>al de \$ 1.00, el sistema cargará \$ 6.00<br>trar 10 ÷ registros<br><u>Monto total</u><br>00.00<br>00.00<br>00.00                                                       | al siguiente monto en dólare<br>monto adicional al resumen,<br>) y se generará una entrada d<br>entrada d<br>Estatus<br>Habilitado<br>Habilitado<br>Habilitado                                                  | es Ej. (Una<br>la entrada s<br>le crédito po<br>el E PDf<br>*<br>Ø<br>Ø<br>Ø                                                                            |
| Este producto generará una entrada de crédito<br>transacción de débito por \$ 4.65, el sistema del<br>aplicará para el resumen más el monto adiciona<br>1.35 en la cuenta de Ahorros).<br>Estas son las cuentas a las que puede configura<br>Filtrar: Ingrese texto para filtrar r<br><u>Número de cuenta</u><br>000000000000<br>00000000000<br>00000000000        | automatizada en su cuenta de ahorros, por la diferencia entre<br>bitará \$ 5.00 y se generará una entrada de crédito por \$ .35 a<br>al Ej. (Una transacción de débito por \$ 4.65 y un monto adicion<br>ar para Guarda el Sencillo<br>Most<br><u>Nombre de la cuenta</u><br>Nombre descriptivo no definido<br>Nombre descriptivo no definido<br>Nombre descriptivo no definido<br>Nombre descriptivo no definido<br>Nombre descriptivo no definido                                                                                                    | e la transacción de débito y el resumen<br>la cuenta de ahorros). Si se agrega un<br>al de \$ 1.00, el sistema cargará \$ 6.00<br>trar 10 ‡ registros<br><u>Monto total</u><br>00.00<br>00.00<br>00.00<br>00.00<br>00.00                                     | al siguiente monto en dólare<br>monto adicional al resumen,<br>) y se generará una entrada d<br>entrada d<br>Estatus<br>Habilitado<br>Habilitado<br>Deshabilitado                                               | es Ej. (Una<br>la entrada s<br>le crédito po<br>el E PDf<br>Ø<br>Ø<br>Ø                                                                                 |
| Este producto generará una entrada de crédito<br>transacción de débito por \$ 4.65, el sistema del<br>aplicará para el resumen más el monto adiciona<br>1.35 en la cuenta de Ahorros).<br>Estas son las cuentas a las que puede configura<br>Filtrar: Ingrese texto para filtrar r<br>Número de cuenta<br>00000000000<br>0000000000<br>0000000000<br>00000         | automatizada en su cuenta de ahorros, por la diferencia entre<br>bitará \$ 5.00 y se generará una entrada de crédito por \$ .35 a<br>al Ej. (Una transacción de débito por \$ 4.65 y un monto adicion<br>ar para Guarda el Sencillo<br>Moste<br>Nombre de la cuenta<br>Nombre descriptivo no definido<br>Nombre descriptivo no definido<br>Nombre descriptivo no definido<br>Nombre descriptivo no definido<br>Nombre descriptivo no definido<br>Nombre descriptivo no definido<br>Nombre descriptivo no definido                                                                                                    | e la transacción de débito y el resumen<br>la cuenta de ahorros). Si se agrega un<br>al de \$ 1.00, el sistema cargará \$ 6.00<br>trar 10 ‡ registros<br><u>Monto total</u><br>00.00<br>00.00<br>00.00<br>00.00<br>00.00<br>00.00                            | al siguiente monto en dólare<br>monto adicional al resumen,<br>) y se generará una entrada d<br>Estatus<br>Habilitado<br>Habilitado<br>Habilitado<br>Habilitado<br>Habilitado                                   | es Ej. (Una<br>la entrada s<br>le crédito po<br>el Df<br>O<br>O<br>O<br>O<br>O<br>O<br>O<br>O<br>O                                                      |
| Este producto generará una entrada de crédito<br>transacción de débito por \$ 4.65, el sistema dei<br>aplicará para el resumen más el monto adiciona<br>1.35 en la cuenta de Ahorros).<br>Estas son las cuentas a las que puede configura<br>Filtrar: Ingrese texto para filtrar r<br>Número de cuenta<br>000000000000<br>00000000000<br>0000000000<br>0000        | automatizada en su cuenta de ahorros, por la diferencia entre<br>bitará \$ 5.00 y se generará una entrada de crédito por \$ .35 a<br>al Ej. (Una transacción de débito por \$ 4.65 y un monto adicion<br>ar para Guarda el Sencillo<br>Moste<br>Nombre de la cuenta<br>Nombre descriptivo no definido<br>Nombre descriptivo no definido<br>Nombre descriptivo no definido<br>Nombre descriptivo no definido<br>Nombre descriptivo no definido<br>Nombre descriptivo no definido<br>Nombre descriptivo no definido<br>Nombre descriptivo no definido<br>Nombre descriptivo no definido<br>Nombre descriptivo no definido                                                                     | e la transacción de débito y el resumen<br>la cuenta de ahorros). Si se agrega un<br>al de \$ 1.00, el sistema cargará \$ 6.00<br>trar 10 + registros<br><u>Monto total</u><br>00.00<br>00.00<br>00.00<br>00.00<br>00.00<br>00.00<br>00.00                   | al siguiente monto en dólare<br>monto adicional al resumen,<br>) y se generará una entrada d<br>Estatus<br>Habilitado<br>Habilitado<br>Habilitado<br>Habilitado<br>Habilitado<br>Habilitado<br>Habilitado       | es Ej. (Una<br>la entrada su<br>le crédito por<br>el DPF<br>O<br>O<br>O<br>O<br>O<br>O<br>O<br>O<br>O<br>O<br>O<br>O<br>O<br>O<br>O<br>O<br>O<br>O<br>O |
| Este producto generará una entrada de crédito<br>transacción de débito por \$ 4.65, el sistema dei<br>aplicará para el resumen más el monto adiciona<br>1.35 en la cuenta de Ahorros).<br>Estas son las cuentas a las que puede configura<br>Filtrar: Ingrese texto para filtrar r<br><u>Número de cuenta</u><br>000000000000<br>00000000000<br>0000000000<br>0000 | automatizada en su cuenta de ahorros, por la diferencia entre<br>bitará \$ 5.00 y se generará una entrada de crédito por \$ .35 a<br>al Ej. (Una transacción de débito por \$ 4.65 y un monto adicion<br>ar para Guarda el Sencillo<br>Moste<br>Nombre de la cuenta<br>Nombre descriptivo no definido<br>Nombre descriptivo no definido<br>Nombre descriptivo no definido<br>Nombre descriptivo no definido<br>Nombre descriptivo no definido<br>Nombre descriptivo no definido<br>Nombre descriptivo no definido<br>Nombre descriptivo no definido<br>Nombre descriptivo no definido<br>Nombre descriptivo no definido<br>Nombre descriptivo no definido<br>Nombre descriptivo no definido | e la transacción de débito y el resumen<br>la cuenta de ahorros). Si se agrega un<br>al de \$ 1.00, el sistema cargará \$ 6.00<br>trar 10 ‡ registros<br><u>Monto total</u><br>00.00<br>00.00<br>00.00<br>00.00<br>00.00<br>00.00<br>00.00<br>00.00<br>00.00 | al siguiente monto en dólare<br>monto adicional al resumen,<br>) y se generará una entrada d<br>Estatus<br>Habilitado<br>Habilitado<br>Deshabilitado<br>Habilitado<br>Habilitado<br>Habilitado<br>Bashabilitado | es Ej. (Una<br>la entrada s<br>le crédito po<br>el E PDf<br>Ø<br>Ø<br>Ø<br>Ø<br>Ø<br>Ø<br>Ø<br>Ø<br>Ø<br>Ø<br>Ø<br>Ø<br>Ø<br>Ø<br>Ø<br>Ø<br>Ø<br>Ø<br>Ø |

*Una vez seleccionada la cuenta, se desplegará la opción para configurar el servicio.* 

## **COMPLETA los siguientes pasos:**

- Escoge la "Cuenta Destino", en esta se acreditará el dinero del servicio de redondeo y monto adicional.
- Activa la opción "Habilitar el Servicio".

| DDUCTOS ▼ TRANSFERENCIAS ▼ PAGAR ▼ SOLICITUD DE PRODUCTOS Y SERVICIOS ▼         Este producto generarà una entrada de crédito automatizada en su cuenta de ahorros, por la diferencia entre la transacción de débito y el resumen al siguiente monto a transacción de débito por \$ 4.65, el sistema debitará \$ 5.00 y se generará una entrada de crédito por \$ .35 a la cuenta de ahorros). Si se agrega un monto adicional al r aplicará para el resumen más el monto adicional Ej. (Una transacción de débito por \$ 4.65 y un monto adicional de \$ 1.00, el sistema cargará \$ 6.00 y se generará una entrada de crédito por \$ 4.65 y un monto adicional de \$ 1.00, el sistema cargará \$ 6.00 y se generará una entrada na entrada de crédito por \$ 4.65 y un monto adicional de \$ 1.00, el sistema cargará \$ 6.00 y se generará una entrada una entrada de crédito por \$ 4.65 y un monto adicional de \$ 1.00, el sistema cargará \$ 6.00 y se generará una entrada una entrada de crédito por \$ 4.65 y un monto adicional de \$ 1.00, el sistema cargará \$ 6.00 y se generará una entrada de crédito por \$ 4.65 y un monto adicional de \$ 1.00, el sistema cargará \$ 6.00 y se generará una entrada de crédito por \$ 4.65 y un monto adicional de \$ 1.00, el sistema cargará \$ 6.00 y se generará una entrada de crédito por \$ 4.65 y un monto adicional de \$ 1.00, el sistema cargará \$ 6.00 y se generará una entrada de crédito por \$ 4.65 y un monto adicional de \$ 1.00, el sistema cargará \$ 6.00 y se generará una entrada de crédito por \$ 4.65 y un monto adicional de \$ 1.00, el sistema cargará \$ 6.00 y se generará una entrada de crédito por \$ 4.65 y un monto adicional de \$ 1.00, el sistema cargará \$ 6.00 y se generará una entrada de crédito por \$ 4.65 y una cargará \$ 6.00 y se generará una entrada de treatestino         00000000000       Favor seleccionar Cuenta destino       •         • Habilitar servicio       0.00       0.00       <                                                                                                    | a de Ahorros                                                                                                    | CAJA EN LÍNEA                                                                                                    |                                                                                                    |
|----------------------------------------------------------------------------------------------------|----------------------------------------------------------------------------------------------------|----------------------------------------------------------------------------------------------------|----------------------------------------------------------------------------------------------------|
| Este producto generarà una entrada de crédito automatizada en su cuenta de ahorros, por la diferencia entre la transacción de débito y el resumen al siguiente monto di transacción de débito por \$ 4.65, el sistema debitará \$ 5.00 y se generará una entrada de crédito por \$ .35 a la cuenta de ahorros). Si se agrega un monto adicional al raplicará para el resumen más el monto adicional Ej. (Una transacción de débito por \$ 4.65 y un monto adicional de \$ 1.00, el sistema cargará \$ 6.00 y se generará una entrada de crédito por \$ 4.65 y un monto adicional de \$ 1.00, el sistema cargará \$ 6.00 y se generará una entrada de crédito por \$ 4.65 y un monto adicional de \$ 1.00, el sistema cargará \$ 6.00 y se generará una entrada de crédito por \$ 4.65 y un monto adicional de \$ 1.00, el sistema cargará \$ 6.00 y se generará una entrada de crédito por \$ 4.65 y un monto adicional de \$ 1.00, el sistema cargará \$ 6.00 y se generará una entrada de crédito por \$ 4.65 y un monto adicional de \$ 1.00, el sistema cargará \$ 6.00 y se generará una entrada de crédito por \$ 4.65 y un monto adicional de \$ 1.00, el sistema cargará \$ 6.00 y se generará una entrada de crédito por \$ 4.65 y un monto adicional de \$ 1.00, el sistema cargará \$ 6.00 y se generará una entrada de crédito por \$ 4.65 y un monto adicional de \$ 1.00, el sistema cargará \$ 6.00 y se generará una entrada de crédito por \$ 4.65 y un monto adicional de \$ 1.00, el sistema cargará \$ 6.00 y se generará una entrada de crédito por \$ 4.65 y un monto adicional de \$ 1.00, el sistema cargará \$ 6.00 y se generará una entrada de crédito por \$ 4.65 y un monto adicional de \$ 1.00, el sistema cargará \$ 6.00 y se generará una entrada de trédito por \$ 4.65 y un monto adicional de \$ 1.00, el sistema cargará \$ 6.00 y se generará una entrada de trédito por \$ 4.65 y un monto adicional de \$ 1.00, el sistema cargará \$ 6.00 y se generará una entrada de \$ 1.00, el sistema cargará \$ 6.00 y se generará una entrada de \$ 0.00 y se generará una entrada de \$ 0.00 y se generará una | UCTOS 🔻 TRANSFERENCIAS 🔻 PAGAR 🔻 SOLICIT                                                                                                    | UD DE PRODUCTOS Y SERVICIOS 🔻                                                                                                    |                                                                                                    |
| Cuenta Origen       Cuenta destino         0000000000       Favor seleccionar Cuenta destino         Habilitar servicio <ul> <li>Monto de tu Meta</li> <li>0.00</li> <li>Monto Adicional (opcional)</li> <li>Ono</li> <li>Ono&lt;</li></ul>                                                                                                    | Este producto generarà una entrada de crèdito automatizada e<br>transacción de débito por \$ 4.65, el sistema debitará \$ 5.00 y s<br>aplicará para el resumen más el monto adicional Ej. (Una transa<br>1.35 en la cuenta de Ahorros). | en su cuenta de ahorros, por la diferencia entre la transacción de débit<br>se generará una entrada de crédito por \$ .35 a la cuenta de ahorros).<br>acción de débito por \$ 4.65 y un monto adicional de \$ 1.00, el sistema | to y el resumen al siguiente monto en dólares E<br>Si se agrega un monto adicional al resumen, la e<br>a cargará \$ 6.00 y se generará una entrada de c |
| 000000000       Favor seleccionar Cuenta destino         • Habilitar servicio       0.00         • Monto de tu Meta       0.00         • Monto Adicional (opcional)       0.00                                                                                                    | Cuenta Origen                                                                                                    | Cuenta destino                                                                                                    |                                                                                                    |
| <ul> <li>Habilitar servicio</li> <li>Monto de tu Meta</li> <li>Monto Adicional (opcional)</li> </ul>                                                                                                    | 0000000000                                                                                                    | Favor seleccionar Cuenta destino                                                                                                    |                                                                                                    |
|                                                                                                    | <ul> <li>Habilitar servicio</li> <li>Monto de tu Meta</li> <li>Monto Adicional (opcional)</li> </ul>                                                                                                    | 0.00                                                                                                    |                                                                                                    |
| Cancelar Aceptar                                                                                                    |                                                                                                    | Cancelar Aceptar                                                                                                    |                                                                                                    |
| AHORROS · TODOS LOS DERECHOS RESERVADOS @cajadeaho                                                                                                    | AHORROS · TODOS LOS DERECHOS RESERVADOS                                                                                                    |                                                                                                    | @cajadeahorrospa 🚯 👌                                                                                                    |

Establece el "Monto Meta", es la cantidad que proyectas ahorrar.
Como opción adicional, podrás habilitar el "Monto Adicional", cantidad que establecerás para que se debite de la cuenta de origen cada vez que realices una transacción y se aplicará junto al monto redondeado.

• Para culminar la configuración del servicio, selecciona "Aceptar".

| RODUCTOS ▼       TRANSFERENCIAS ▼       PAGAR ▼       SOLICITUD DE PRODUCTOS Y SERVICIOS ▼         Este producto generará una entrada de crédito automatizada en su cuenta de ahorros, por la diferencia entre la transacción de débito y el resumen al siguiente monto en dólares EJ. (Un transacción de débito por \$ 4.65, el sistema debitará \$ 5.00 y se generará una entrada de crédito por \$ .35 a la cuenta de ahorros). Si se agrega un monto adicional al resumen, la entra aplicará para el resumen más el monto adicional EJ. (Una transacción de débito por \$ 4.65 y un monto adicional de \$ 1.00, el sistema cargará \$ 6.00 y se generará una entrada de crédito 1.35 en la cuenta de Ahorros).         Cuenta Origen       Cuenta destino         00000000000       Favor seleccionar Cuenta destino         •       Habilitar servicio         •       Monto de tu Meta         0.00       0.00 | PRODUCTOS ▼ TRANSFERENCIAS ▼ PAGAR ▼ SOLICITUD DE PRODUCTOS Y SERVICIOS ▼         Este producto generarà una entrada de crédito automatizada en su cuenta de ahorros, por la diferencia entre la transacción de débito y el resumen al siguiente monto en dólares transacción de débito por \$ 4.65, el sistema debitará \$ 5.00 y se generará una entrada de crédito por \$ .35 a la cuenta de ahorros). Si se agrega un monto adicional al resumen, la aplicará para el resumen más el monto adicional €j. (Una transacción de débito por \$ 4.65 y un monto adicional de \$ 1.00, el sistema cargará \$ 6.00 y se generará una entrada de 1.35 en la cuenta de Ahorros).         Cuenta Origen       Cuenta destino         00000000000       Favor seleccionar Cuenta destino         ■       Habilitar servicio | débito y el resumen al siguiente monto en dólares Ej. (Una<br>ros). Si se agrega un monto adicional al resumen, la entrad<br>tema cargará \$ 6.00 y se generará una entrada de crédito |
|----------------------------------------------------------------------------------------------------|----------------------------------------------------------------------------------------------------|----------------------------------------------------------------------------------------------------|
| Este producto generará una entrada de crédito automatizada en su cuenta de ahorros, por la diferencia entre la transacción de débito y el resumen al siguiente monto en dólares Ej. (Ur         transacción de débito por \$ 4.65, el sistema debitará \$ 5.00 y se generará una entrada de crédito por \$ .35 a la cuenta de ahorros). Si se agrega un monto adicional al resumen, la entra aplicará para el resumen más el monto adicional Ej. (Una transacción de débito por \$ 4.65 y un monto adicional de \$ 1.00, el sistema cargará \$ 6.00 y se generará una entrada de crédito 1.35 en la cuenta de Ahorros).         Cuenta Origen       Cuenta destino         00000000000       Favor seleccionar Cuenta destino         Habilitar servicio       0.00         Monto de tu Meta       0.00         Monto Adicional (opcional)       0.00                                                                | Este producto generarà una entrada de crédito automatizada en su cuenta de ahorros, por la diferencia entre la transacción de débito y el resumen al siguiente monto en dólares transacción de débito por \$ 4.65, el sistema debitará \$ 5.00 y se generará una entrada de crédito por \$ .35 a la cuenta de ahorros). Si se agrega un monto adicional Ej. (Una transacción de débito por \$ 4.65 y un monto adicional de \$ 1.00, el sistema cargará \$ 6.00 y se generará una entrada de 1.35 en la cuenta de Ahorros).         Cuenta Origen       Cuenta destino         00000000000       Favor seleccionar Cuenta destino         Habilitar servicio       Tarservicio                                                                                                    | débito y el resumen al siguiente monto en dólares Ej. (Una<br>ros). Si se agrega un monto adicional al resumen, la entrad<br>tema cargará \$ 6.00 y se generará una entrada de crédito |
| Cuenta Origen     Cuenta destino       0000000000     Favor seleccionar Cuenta destino       • Habilitar servicio     •       • Monto de tu Meta     0.00       • Monto Adicional (opcional)     0.00                                                                                                    | Cuenta Origen     Cuenta destino       00000000000     Favor seleccionar Cuenta destino <ul> <li>Habilitar servicio</li> </ul>                                                                                                    |                                                                                                    |
| 000000000       Favor seleccionar Cuenta destino         Habilitar servicio       0.00         Monto de tu Meta       0.00         Monto Adicional (opcional)       0.00                                                                                                    | 0000000000     Favor seleccionar Cuenta destino       Habilitar servicio                                                                                                    |                                                                                                    |
| <ul> <li>Habilitar servicio</li> <li>Monto de tu Meta</li> <li>Monto Adicional (opcional)</li> <li>0.00</li> </ul>                                                                                                    | Habilitar servicio                                                                                                    |                                                                                                    |
| <ul> <li>Habilitar servicio</li> <li>Monto de tu Meta</li> <li>Monto Adicional (opcional)</li> <li>0.00</li> </ul>                                                                                                    | Habilitar servicio                                                                                                    |                                                                                                    |
| <ul> <li>Monto de tu Meta</li> <li>Monto Adicional (opcional)</li> <li>0.00</li> </ul>                                                                                                    | 0.00                                                                                                    |                                                                                                    |
| Monto Adicional (opcional)                                                                                                    | Monto de tu Meta                                                                                                    |                                                                                                    |
|                                                                                                    | Monto Adicional (opcional)                                                                                                    |                                                                                                    |
|                                                                                                    |                                                                                                    |                                                                                                    |
|                                                                                                    | Cancelar Aceptar                                                                                                    |                                                                                                    |
| Cancelar Aceptar                                                                                                    |                                                                                                    |                                                                                                    |
| Cancelar Aceptar                                                                                                    | JA DE AHORROS · TODOS LOS DERECHOS RESERVADOS @cajadeahorrospa                                                                                                    | @cajadeahorrospa 🚱 У 🖸                                                                                                    |
|                                                                                                    | Monto Adicional (opcional)       O.00       Cancelar   Aceptar                                                                                                    |                                                                                                    |
|                                                                                                    | Cancelar Aceptar                                                                                                    |                                                                                                    |
|                                                                                                    | Cancelar Aceptar                                                                                                    |                                                                                                    |
| Cancelar Aceptar                                                                                                    |                                                                                                    |                                                                                                    |

Culminada la configuración del servicio, en pantalla aparecerá un mensaje de confirmación que te indicará que la configuración seleccionada fue aplicada. PRESIONA "Continuar" y quedará activado el servicio "Guarda el Sencillo".

| ca d        | Caia de Abo     | ((0\$                                            |          |                                                                                  | *             | 0       |         |
|-------------|-----------------|--------------------------------------------------|----------|----------------------------------------------------------------------------------|---------------|---------|---------|
|             |                 |                                                  |          | LAJA EN LINEA                                                                    | CONFIGURACIÓN | AYUDA   | SALIR   |
| MIS PR      | RODUCTOS 🔻      | TRANSFERENCIAS 🔻                                 | PAGAR 🔻  | SOLICITUD DE PRODUCTOS Y SERVICIOS 🔻                                             |               |         |         |
| »<br>۳      | Confirm         | nación de la Tra                                 | nsacción |                                                                                  |               |         |         |
| .2          | Ca Ca           | ja de Ahorros<br>El Borce de la Familia Parameto |          |                                                                                  |               | ê Ir    | nprimir |
|             |                 |                                                  |          | Su configuracion de Guarda el Sencillo para la cuenta 00000000000 fue realizada. |               |         |         |
|             |                 |                                                  |          | Continuar                                                                        |               |         |         |
| © 2021 (AJ/ | DE AHORROS · TO | DOS LOS DERECHOS RESERVA                         | DOS      |                                                                                  | @cajadeahorro | spa 🕜 🎔 | • 0 in  |
|             |                 |                                                  |          |                                                                                  |               |         |         |
|             |                 |                                                  |          |                                                                                  |               |         |         |
|             |                 |                                                  |          |                                                                                  |               |         |         |